## **Medication History Query**

Tufts Medicine has partnered with Surescripts to allow for medication history queries to be completed for patients. Please follow the below workflow to complete a medication history query for Home Health and Hospice patients.

1. Create a Documentation encounter by clicking the Epic Button > choose Patient Care > choose Documentation

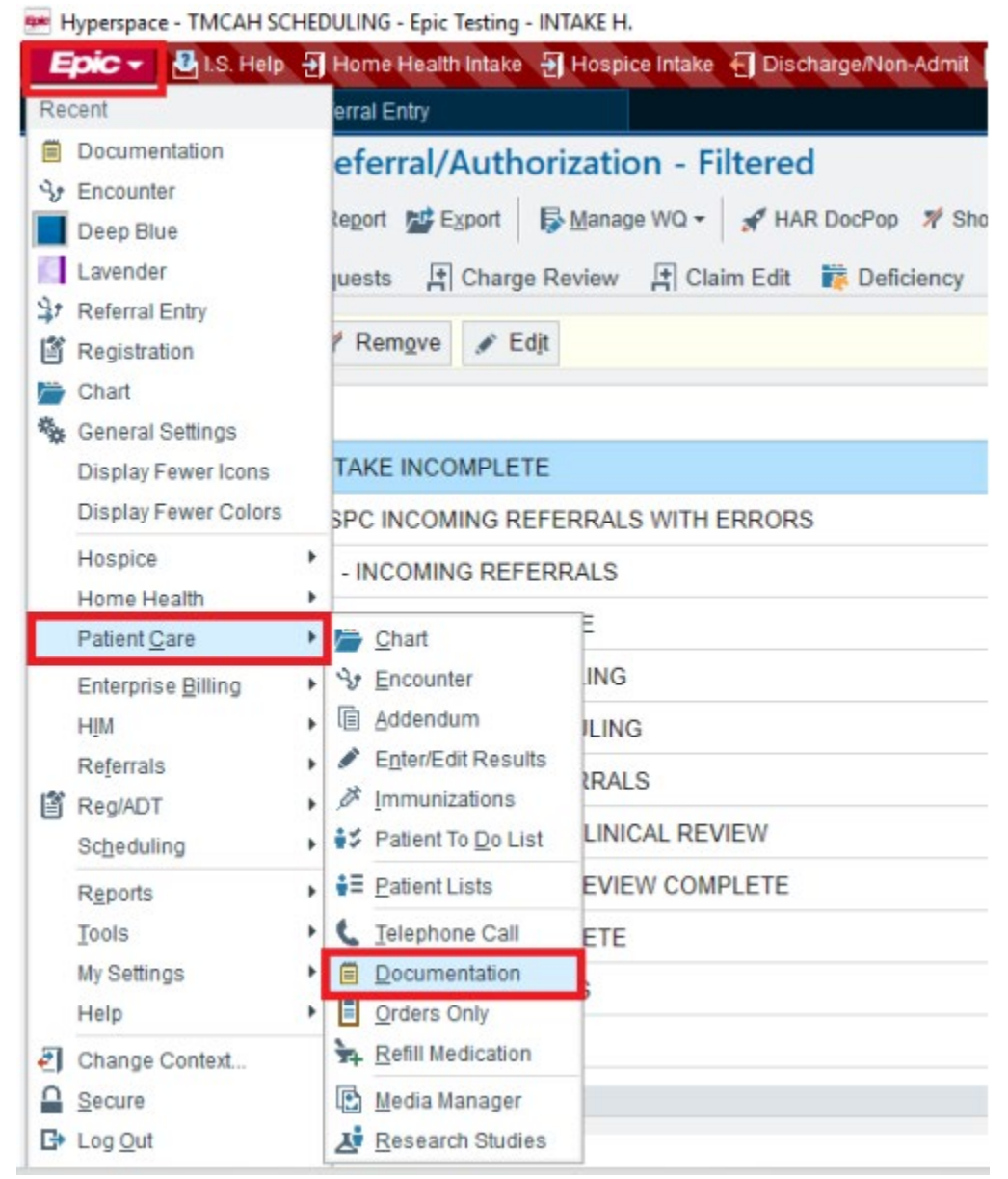

2. Search for the patient and click Find Patient button.

| Patient Lookup            |                    |              |                                       | X |
|---------------------------|--------------------|--------------|---------------------------------------|---|
| Patient Search Re         | ecent Patients     |              |                                       |   |
| Name/MRN:                 | delaplaine, zach   | EPI ID:      |                                       |   |
| SSN:                      |                    | Sex (Legal): | Q                                     |   |
| Birth date:               |                    | Zip Code:    | I I I I I I I I I I I I I I I I I I I |   |
| Phone #:                  |                    |              |                                       |   |
| □ <u>U</u> se sounds-like | My patients        |              |                                       |   |
| New                       | Eind Patient Clear |              | Accept <u>C</u> ancel                 |   |

3. Click on the *Verify Rx Benefits* navigator section. If the patient only has one prescription medication coverage, it will be selected by default. If the patient returns multiple coverages, choose which coverage you want to query by selecting the appropriate *Use As Primary Coverage* button. Click the *Close* button to initiate the query.

| Documentation           |                                |                    |                   |         |                |   |
|-------------------------|--------------------------------|--------------------|-------------------|---------|----------------|---|
| Reason for Doc Proble   | m List Verify Rx Benefits      | Outside Meds       | Medication Review | History | Progress Notes |   |
| SVerify Pharmacy        | Benefits                       |                    |                   |         |                |   |
| (a) Filing Changes      |                                |                    |                   |         |                |   |
| () Filling Changes      |                                |                    |                   |         |                |   |
| You need to close this  | s section before changes becon | ne effective.      |                   |         |                |   |
| Selected coverage: DELA | PLAINE, ZACHARY - MID-CA F     | PLAN7 (PBMF) Total | coverages: 2      |         |                |   |
| DELAPLAINE, 2           | ZACHARY - MID-CA PL            | AN7 (PBMF)         |                   |         |                |   |
| Covered: Retail, Ma     | ail Order, Specialty Unknown:  | Long-Term Care     |                   |         |                | × |
| Member ID:              | 8351ZD                         | 12/1               | /2010 - M         |         |                |   |
| Group ID:               | JW92983                        | 901                | SAUVBLANC BLVD    |         |                |   |
| Group Name:             | JW MID-CA#7                    | PET                | ALUMA, CA 94952   |         |                |   |
| 🗸 Use As Primary        | y Coverage                     |                    |                   |         |                |   |
|                         |                                |                    |                   |         |                |   |
| DELAPLAINE, ZAG         | CHARY - (CERT PBM-A            | A)                 |                   |         |                | ~ |
| Covered: Retail, Mail C | Order, Specialty Unknown: Lon  | g-Term Care        |                   |         |                | ~ |
| Member ID:              |                                | 12/1/2             | 2010 - M          |         |                |   |
| Group ID:               | Y8831_9                        | 901 S              | AUVBLANC BLVD     |         |                |   |
| Group Name:             | SPC-9288                       | PETA               | LUMA, CA 94952    |         |                |   |
| Vuse As Primary Co      | overage                        |                    |                   |         |                |   |
|                         |                                |                    |                   |         |                |   |
| UN Destruction          | Olars                          |                    |                   |         |                |   |
| 141 Restore             | Close                          |                    |                   |         |                |   |
|                         |                                |                    |                   |         |                |   |

4. Click on the *Outside Meds* navigator section. Go through all of the medications that are returned within the query and click on the green plus sign next to each medication that you want to add to the local medical record.

| ason for Doc | Problem List Verify                                                           | / Rx Benefits Outside Meds Me                                                                                                    | dication Review History Progress Notes                                                                                           |                     |                 |                      |                   |
|--------------|-------------------------------------------------------------------------------|----------------------------------------------------------------------------------------------------|----------------------------------------------------------------------------------------------------|---------------------|-----------------|----------------------|-------------------|
| Outside      | Medication Reconcil                                                           | liation                                                                                                    |                                                                                                    |                     |                 |                      | 1                 |
|              |                                                                               |                                                                                                    |                                                                                                    | D                   | spense Report M | Medication Recon     | ciliation History |
|              | Medication                                                                    |                                                                                                    | Sig                                                                                                    | Start Date          | End Date        | Source               | Updated o         |
| ACETAMIN     | OPHEN                                                                         |                                                                                                    |                                                                                                    |                     |                 |                      |                   |
| + 🗊          | e acetaminophe<br>tablet New<br>Add as: Tylenol E                             | en (Tylenol Extra Strength) 500 i<br>Extra Strength 500 mg tablet<br>ispense information: 4: Number of dis<br>24/2022 Unit strength: 500 mg Pharmacy | mg<br>Take 2 tablet By Mouth every six to eigt<br>spenses: 1<br>; ATL Dev test store - Birmingham, AL - 3500 Blue Lake Dr 205-43 | ht hours<br>87-3110 |                 | External<br>Pharmacy | 1/24/2022         |
| + û          | e acetaminophe<br>Add as: TylenoL :                                           | en (Tylenol) 325 mg capsule Ne<br>325 mg capsule<br>ispense information: 4: Number of dis<br>27/2022 Unit strength: 325 mg Pharmacy                  | W SMARTSIG:1 Capsule(s) By Mouth Dail<br>spenses: 1<br>: ATL Dev test store - Birmingham, AL - 3500 Blue Lake Dr 205-43          | ly PRN<br>87-3110   |                 | External<br>Pharmacy | 1/27/2022         |
|              | AM                                                                            |                                                                                                    |                                                                                                    |                     |                 |                      |                   |
| + û          | e alprazolam (X<br>Add as: Xanax 0<br>Months of di<br>2<br>Dispense date: 7/1 | anax) 0.25 mg tablet New<br>25 mg tablet<br>ispense information: 11: Number of d<br>1/2021 Unit strength: 0.25 mg                                    | SMARTSIG:2 Tablet(s) By Mouth                                                                                                    |                     |                 | External<br>Pharmacy | 7/1/2021          |
| AMMONIA      | SOLUTION, STRONG/M                                                            | /ISM                                                                                                    |                                                                                                    |                     |                 |                      |                   |
| + û          | e ammonia solution New     Add as: Penetran                                   | Ition, strong-msm (Penetran Plu<br>1 Plus 1.5 % lotion<br>ispense information: 1; Number of dis                                                      | us) 1.5%<br>SMARTSIG:Topical<br>spenses: 1                                                                                       |                     |                 | External<br>Pharmacy | 4/11/2022         |

5. You will likely get a medication detail pop up where you can enter specific details about the medication based on the response query. Once you are ready to accept the medication onto the patient's current medication list, click the *Accept* button.

| Medication Details                                                                |                                                                                                    | × |  |  |  |
|-----------------------------------------------------------------------------------|----------------------------------------------------------------------------------------------------|---|--|--|--|
| <ol> <li>We receive</li> </ol>                                                    | ed the following from External Pharmacy:                                                                          |   |  |  |  |
| Outside name:<br>Dispense date:<br>Days supply:<br>Unit strength:<br>Patient sig: | acetaminophen (Tylenol) 325 mg capsule<br>1/27/2022<br>7<br>325 mg<br>SMARTSIG:1 Capsule(s) By Mouth Daily<br>PRN |   |  |  |  |
| Local <u>m</u> ed: TylenoL 325 mg capsule                                         |                                                                                                    |   |  |  |  |
|                                                                                   | Restrict to commonly used values                                                                                  |   |  |  |  |
| Dose:                                                                             | 325 mg                                                                                                    | 9 |  |  |  |
| Ro <u>u</u> te:                                                                   | oral                                                                                                    | P |  |  |  |
| Frequency:                                                                        | Daily PRN                                                                                                    | P |  |  |  |
| PRN reaso <u>n</u> s:                                                             |                                                                                                    |   |  |  |  |

6. Once you are done adding all of the medications, click the Accept button at the bottom of the navigator section to save your work.

| O Dispense Information Disclaimer                                                                                                    |                                   |
|----------------------------------------------------------------------------------------------------|-----------------------------------|
| Certain dispenses may not be available or accurate in this report, including over-the-counter medications, low cost prescriptions, prescriptions paid for by the patient or non-participating source information. The provider should independently verify medication history with the patient. | es, or errors in insurance claims |
| Discard Remaining                                                                                                    | → Accept/Ne <u>x</u> t            |
| ✓ Close                                                                                                    | ↑ Previous ↓ Next                 |

7. Now that you have added all of the medications from outside sources, the nurse will perform a medication reconciliation task during the start of care visit. Close the Documentation encounter by clicking the Sign Encounter button in the lower right corner of the screen.

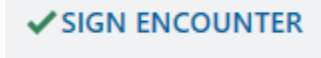